*By Falko Timme* Published: 2009-04-28 18:16

# Xen Live Migration Of An LVM-Based Virtual Machine With iSCSI On Debian Lenny

Version 1.0 Author: Falko Timme <ft [at] falkotimme [dot] com> Last edited 04/16/2009

This guide explains how you can do a live migration of an LVM-based virtual machine (domU) from one Xen host to the other. I will use iSCSI to provide shared storage for the virtual machines in this tutorial. Both Xen hosts and the iSCSI target are running on Debian Lenny in this article.

I do not issue any guarantee that this will work for you!

# **1** Preliminary Note

I'm using the following systems here:

- Xen host 1 : server.example.com, IP address: 192.168.0.100
- Xen host 2 : server2.example.com, IP address: 192.168.0.101
- iSCSI target (shared storage): iscsi.example.com, IP address: 192.168.0.102
- virtual machine: vm1.example.com, IP address: 192.168.0.103

I will use LVM on the shared storage so that I can create/use LVM-based Xen guests.

The two Xen hosts and the iSCSI target should have the following lines in /etc/hosts (unless you have a DNS server that resolves the hostnames):

vi /etc/hosts

| 127.0.0.1 localhost.localdomain localhost |
|-------------------------------------------|
| 192.168.0.100 server1.example.com server1 |
| 192.168.0.101 server2.example.com server2 |
| 192.168.0.102 iscsi.example.com iscsi     |
| 192.168.0.103 vm1.example.com vm1         |
| []                                        |

# 2 Xen Setup

### server1/server2:

The two Xen hosts should be set up according to chapter two of this tutorial: Virtualization With Xen On Debian Lenny (AMD64)

To allow live migration of virtual machines, we must enable the following settings in /etc/xen/xend-config.sxp...

vi /etc/xen/xend-config.sxp

| []                              |
|---------------------------------|
| (xend-relocation-server yes)    |
| []                              |
| (xend-relocation-port 8002)     |
| []                              |
| (xend-relocation-address ")     |
| []                              |
| (xend-relocation-hosts-allow ") |
| []                              |

... and restart Xen:

/etc/init.d/xend restart

# **3** Setting Up The iSCSI Target (Shared Storage)

### iscsi.example.com:

Now we set up the target. The target will provide shared storage for *server1* and *server2*, i.e., the virtual Xen machines will be stored on the shared storage.

aptitude install iscsitarget iscsitarget-modules-`uname -r`

Open /etc/default/iscsitarget...

vi /etc/default/iscsitarget

... and set *ISCSITARGET\_ENABLE* to *true*:

### ISCSITARGET\_ENABLE=true

We can use unused logical volumes, image files, hard drives (e.g. /dev/sdb), hard drive partitions (e.g. /dev/sdb1) or RAID devices (e.g. /dev/md0) for the storage. In this example I will create a logical volume of 20GB named storage\_lun1 in the volume group vg0:

lvcreate -L20G -n storage\_lun1 vg0

(If you want to use an image file, you can create it as follows:

mkdir /storage

dd if=/dev/zero of=/storage/lun1.img bs=1024k count=20000

This creates the image file /storage/lun1.img with a size of 20GB.

)

Next we edit /etc/ietd.conf...

vi /etc/ietd.conf

... and comment out everything in that file. At the end we add the following stanza:

[...]

Target iqn.2001-04.com.example:storage.lun1 IncomingUser someuser secret OutgoingUser Lun 0 Path=/dev/vg0/storage\_lun1,Type=fileio Alias LUN1 #MaxConnections 6

The target name must be a globally unique name, the iSCSI standard defines the "iSCSI Qualified Name" as follows: *iqn.yyyy-mm.<reversed domain* name>[:identifier]; yyyy-mm is the date at which the domain is valid; the identifier is freely selectable. The *IncomingUser* line contains a username and a password so that only the initiators (clients) that provide this username and password can log in and use the storage device; if you don't need authentication, don't specify a username and password in the *IncomingUser* line. In the *Lun* line, we must specify the full path to the storage device (e.g. /dev/vg0/storage\_lun1, /storage/lun1.img, /dev/sdb, etc.).

Now we tell the target that we want to allow connections to the device *iqn.2001-04.com.example:storage.lun1* from the IP address *192.168.0.100* ( *server1.example.com*) and *192.168.0.101* (*server2.example.com*)...

vi /etc/initiators.allow

iqn.2001-04.com.example:storage.lun1 192.168.0.100, 192.168.0.101

... and start the target:

[...]

/etc/init.d/iscsitarget start

# 4 Making The Shared Storage Available On server1 And server2

server1/server2:

On server1 and server2, we install the initiator:

aptitude install open-iscsi

Next we open /etc/iscsi/iscsid.conf...

vi /etc/iscsi/iscsid.conf

... and set node.startup to automatic:

| []                       |
|--------------------------|
| node.startup = automatic |
| []                       |

Then we restart the initiator:

/etc/init.d/open-iscsi restart

Now we connect to the target (iscsi.example.com) and check what storage devices it has to offer:

iscsiadm -m discovery -t st -p 192.168.0.102

```
server1:~# iscsiadm -m discovery -t st -p 192.168.0.102
192.168.0.102:3260,1 iqn.2001-04.com.example:storage.lun1
server1:~#
```

iscsiadm -m node

```
server1:~# iscsiadm -m node
192.168.0.102:3260,1 iqn.2001-04.com.example:storage.lun1
server1:~#
```

The settings for the storage device *iqn.2001-04.com.example:storage.lun1* on *192.168.0.102:3260,1* are stored in the file /*etc/iscsi/nodes/iqn.2001-04.com.example:storage.lun1/192.168.0.102,3260,1/default*. We need to set the username and password for the target in that file; instead of editing that file manually, we can use the *iscsiadm* command to do this for us:

```
iscsiadm -m node --targetname "iqn.2001-04.com.example:storage.lun1" --portal "192.168.0.102:3260" --op=update --name
node.session.auth.authmethod --value=CHAP
iscsiadm -m node --targetname "iqn.2001-04.com.example:storage.lun1" --portal "192.168.0.102:3260" --op=update --name node.session.auth.username
--value=someuser
```

iscsiadm -m node --targetname "iqn.2001-04.com.example:storage.lun1" --portal "192.168.0.102:3260" --op=update --name node.session.auth.password --value=secret

Now we can log in by running...

iscsiadm -m node --targetname "iqn.2001-04.com.example:storage.lun1" --portal "192.168.0.102:3260" --login

### In the output of

fdisk -l

you should now find a new hard drive; that's our iSCSI storage device (in this example, it's named /dev/sdf on server1 and /dev/sdc on server2):

### server1 output:

server1:~# fdisk -1

Disk /dev/sda: 500.1 GB, 500107862016 bytes 255 heads, 63 sectors/track, 60801 cylinders Units = cylinders of 16065 \* 512 = 8225280 bytes Disk identifier: 0x00023cd1

| Device Boo  | t Start | End   | Blocks     | Id | System    |
|-------------|---------|-------|------------|----|-----------|
| /dev/sda1 * | 1       | 62    | 497983+    | 83 | Linux     |
| /dev/sda2   | 63      | 60801 | 487886017+ | 5  | Extended  |
| /dev/sda5   | 63      | 60801 | 487885986  | 8e | Linux LVM |

Disk /dev/dm-0: 107.3 GB, 107374182400 bytes 255 heads, 63 sectors/track, 13054 cylinders Units = cylinders of 16065 \* 512 = 8225280 bytes Disk identifier: 0x0000000

Disk /dev/dm-0 doesn't contain a valid partition table

Disk /dev/dm-1: 1073 MB, 1073741824 bytes 255 heads, 63 sectors/track, 130 cylinders Units = cylinders of 16065 \* 512 = 8225280 bytes Disk identifier: 0x0000000

Disk /dev/dm-1 doesn't contain a valid partition table

Disk <u>/dev/sdf</u>: 21.4 GB, 21474836480 bytes 64 heads, 32 sectors/track, 20480 cylinders Units = cylinders of 2048 \* 512 = 1048576 bytes Disk identifier: 0x00000000

Disk /dev/sdf doesn't contain a valid partition table server1:~#

### server2 output:

server2:~# fdisk -1

Disk /dev/sda: 500.1 GB, 500107862016 bytes 255 heads, 63 sectors/track, 60801 cylinders Units = cylinders of 16065 \* 512 = 8225280 bytes Disk identifier: 0x00036268

| Device    | Boot | Start | End   | Blocks     | Id | System    |
|-----------|------|-------|-------|------------|----|-----------|
| /dev/sda1 | *    | 1     | 62    | 497983+    | 83 | Linux     |
| /dev/sda2 |      | 63    | 60801 | 487886017+ | 5  | Extended  |
| /dev/sda5 |      | 63    | 60801 | 487885986  | 8e | Linux LVM |

Disk /dev/dm-0: 107.3 GB, 107374182400 bytes 255 heads, 63 sectors/track, 13054 cylinders Units = cylinders of 16065 \* 512 = 8225280 bytes Disk identifier: 0x0000000

Disk /dev/dm-0 doesn't contain a valid partition table

Disk /dev/dm-1: 1073 MB, 1073741824 bytes 255 heads, 63 sectors/track, 130 cylinders Units = cylinders of 16065 \* 512 = 8225280 bytes Disk identifier: 0x0000000

Disk /dev/dm-1 doesn't contain a valid partition table

Disk <u>/dev/sdc</u>: 21.4 GB, 21474836480 bytes 64 heads, 32 sectors/track, 20480 cylinders Units = cylinders of 2048 \* 512 = 1048576 bytes Disk identifier: 0x00000000

Disk /dev/sdc doesn't contain a valid partition table server2:~#

To use that device, we must format it (I want to create/use LVM-based virtual machines, therefore I format it as LVM (type 8e)):

#### server1:

fdisk /dev/sdf

server1:~# fdisk /dev/sdf

Device contains neither a valid DOS partition table, nor Sun, SGI or OSF disklabel Building a new DOS disklabel with disk identifier 0x353f5965. Changes will remain in memory only, until you decide to write them. After that, of course, the previous content won't be recoverable.

The number of cylinders for this disk is set to 20480. There is nothing wrong with that, but this is larger than 1024, and could in certain setups cause problems with: 1) software that runs at boot time (e.g., old versions of LILO) 2) booting and partitioning software from other OSs (e.g., DOS FDISK, OS/2 FDISK) Warning: invalid flag 0x0000 of partition table 4 will be corrected by w(rite)

Command (m for help): <-- N Command action e extended p primary partition (1-4) <-- P Partition number (1-4): <-- 1 First cylinder (1-20480, default 1): <-- ENTER Using default value 1 Last cylinder or +size or +sizeM or +sizeK (1-20480, default 20480): <-- ENTER Using default value 20480

```
Command (m for help): <u><--t</u>
Selected partition 1
Hex code (type L to list codes): <u><--L</u>
```

| 0 | Empty      | 1e | Hidden W95 FAT1 | 80 | Old Minix       | be | Solaris boot    |
|---|------------|----|-----------------|----|-----------------|----|-----------------|
| 1 | FAT12      | 24 | NEC DOS         | 81 | Minix / old Lin | bf | Solaris         |
| 2 | XENIX root | 39 | Plan 9          | 82 | Linux swap / So | C1 | DRDOS/sec (FAT- |
| 3 | XENIX usr  | 3C | PartitionMagic  | 83 | Linux           | C4 | DRDOS/sec (FAT- |
| 4 | FAT16 <32M | 40 | Venix 80286     | 84 | OS/2 hidden C:  | сб | DRDOS/sec (FAT- |
| 5 | Extended   | 41 | PPC PReP Boot   | 85 | Linux extended  | с7 | Syrinx          |
| 6 | FAT16      | 42 | SFS             | 86 | NTFS volume set | da | Non-FS data     |

| 7    | HPFS/NTFS                                            | 4d         | QNX4.x                  | 87        | NTFS volume set | db | CP/M / $CTOS$ / . |  |  |  |
|------|------------------------------------------------------|------------|-------------------------|-----------|-----------------|----|-------------------|--|--|--|
| 8    | AIX                                                  | <i>4e</i>  | QNX4.x 2nd part         | 88        | Linux plaintext | de | Dell Utility      |  |  |  |
| 9    | AIX bootable                                         | 4 <i>f</i> | QNX4.x 3rd part         | 8e        | Linux LVM       | df | BootIt            |  |  |  |
| а    | OS/2 Boot Manag                                      | 50         | OnTrack DM              | 93        | Amoeba          | e1 | DOS access        |  |  |  |
| b    | W95 FAT32                                            | 51         | OnTrack DM6 Aux         | 94        | Amoeba BBT      | e3 | DOS R/O           |  |  |  |
| С    | W95 FAT32 (LBA)                                      | 52         | CP/M                    | 9£        | BSD/OS          | e4 | SpeedStor         |  |  |  |
| е    | W95 FAT16 (LBA)                                      | 53         | OnTrack DM6 Aux         | a0        | IBM Thinkpad hi | eb | BeOS fs           |  |  |  |
| f    | W95 Ext'd (LBA)                                      | 54         | OnTrackDM6              | a5        | FreeBSD         | ee | EFI GPT           |  |  |  |
| 10   | OPUS                                                 | 55         | EZ-Drive                | <i>a6</i> | OpenBSD         | ef | EFI (FAT-12/16/   |  |  |  |
| 11   | Hidden FAT12                                         | 56         | Golden Bow              | a7        | NeXTSTEP        | £0 | Linux/PA-RISC b   |  |  |  |
| 12   | Compaq diagnost                                      | 5c         | Priam Edisk             | a8        | Darwin UFS      | £1 | SpeedStor         |  |  |  |
| 14   | Hidden FAT16 <3                                      | 61         | SpeedStor               | a9        | NetBSD          | f4 | SpeedStor         |  |  |  |
| 16   | Hidden FAT16                                         | 63         | GNU HURD or Sys         | ab        | Darwin boot     | f2 | DOS secondary     |  |  |  |
| 17   | Hidden HPFS/NTF                                      | 64         | Novell Netware          | b7        | BSDI fs         | fd | Linux raid auto   |  |  |  |
| 18   | AST SmartSleep                                       | 65         | Novell Netware          | b8        | BSDI swap       | fe | LANstep           |  |  |  |
| 1b   | Hidden W95 FAT3                                      | 70         | DiskSecure Mult         | bb        | Boot Wizard hid | ff | BBT               |  |  |  |
| 1c   | Hidden W95 FAT3                                      | 75         | PC/IX                   |           |                 |    |                   |  |  |  |
| Hex  | code (type L to                                      | list       | t codes): <u>&lt;8e</u> |           |                 |    |                   |  |  |  |
| Chai | Changed system type of partition 1 to 8e (Linux LVM) |            |                         |           |                 |    |                   |  |  |  |

Command (m for help): <-- W The partition table has been altered!

```
Calling ioctl() to re-read partition table.
Syncing disks.
server1:~#
```

## Afterwards, the output of

fdisk -l

### should look as follows:

server1:~# fdisk -1

Disk /dev/sda: 500.1 GB, 500107862016 bytes 255 heads, 63 sectors/track, 60801 cylinders Units = cylinders of 16065 \* 512 = 8225280 bytes Disk identifier: 0x00023cd1

| Device    | Boot | Start | End   | Blocks     | Id | System    |
|-----------|------|-------|-------|------------|----|-----------|
| /dev/sda1 | *    | 1     | 62    | 497983+    | 83 | Linux     |
| /dev/sda2 |      | 63    | 60801 | 487886017+ | 5  | Extended  |
| /dev/sda5 |      | 63    | 60801 | 487885986  | 8e | Linux LVM |

Disk /dev/dm-0: 107.3 GB, 107374182400 bytes 255 heads, 63 sectors/track, 13054 cylinders Units = cylinders of 16065 \* 512 = 8225280 bytes Disk identifier: 0x00000000

Disk /dev/dm-0 doesn't contain a valid partition table

Disk /dev/dm-1: 1073 MB, 1073741824 bytes 255 heads, 63 sectors/track, 130 cylinders Units = cylinders of 16065 \* 512 = 8225280 bytes Disk identifier: 0x00000000

Disk /dev/dm-1 doesn't contain a valid partition table

Disk /dev/sdf: 21.4 GB, 21474836480 bytes 64 heads, 32 sectors/track, 20480 cylinders Units = cylinders of 2048 \* 512 = 1048576 bytes Disk identifier: 0x353f5965

| Device Boot | Start | End   | Blocks   | Id | System    |
|-------------|-------|-------|----------|----|-----------|
| /dev/sdf1   | 1     | 20480 | 20971504 | 8e | Linux LVM |

server1:~#

Since this is a shared storage, /dev/sdc on server2 should now also contain an LVM partition, /dev/sdc1:

### server2:

fdisk -l

server2:~# fdisk -1

Disk /dev/sda: 500.1 GB, 500107862016 bytes 255 heads, 63 sectors/track, 60801 cylinders Units = cylinders of 16065 \* 512 = 8225280 bytes Disk identifier: 0x00036268

| Device    | Boot | Start | End   | Blocks     | Id | System    |
|-----------|------|-------|-------|------------|----|-----------|
| /dev/sda1 | *    | 1     | 62    | 497983+    | 83 | Linux     |
| /dev/sda2 |      | 63    | 60801 | 487886017+ | 5  | Extended  |
| /dev/sda5 |      | 63    | 60801 | 487885986  | 8e | Linux LVM |

Disk /dev/dm-0: 107.3 GB, 107374182400 bytes 255 heads, 63 sectors/track, 13054 cylinders Units = cylinders of 16065 \* 512 = 8225280 bytes Disk identifier: 0x0000000

Disk /dev/dm-0 doesn't contain a valid partition table

Disk /dev/dm-1: 1073 MB, 1073741824 bytes 255 heads, 63 sectors/track, 130 cylinders Units = cylinders of 16065 \* 512 = 8225280 bytes Disk identifier: 0x0000000 Xen Live Migration Of An LVM-Based Virtual Machine With iSCSI On Debian Lenny

Disk /dev/dm-1 doesn't contain a valid partition table

Disk /dev/sdc: 21.4 GB, 21474836480 bytes 64 heads, 32 sectors/track, 20480 cylinders Units = cylinders of 2048 \* 512 = 1048576 bytes Disk identifier: 0x353f5965

| Device Boot | Start | End   | Blocks   | Id | System    |
|-------------|-------|-------|----------|----|-----------|
| /dev/sdc1   | 1     | 20480 | 20971504 | 8e | Linux LVM |
| server2:~#  |       |       |          |    |           |

Now I initialize /dev/sdf1 on server1 for LVM usage and create the volume group vg\_xen on it:

### server1:

pvcreate /dev/sdf1

vgcreate vg\_xen /dev/sdf1

In order to make the new volume group available on server2, we must first log out of iSCSI and then back in:

### server2:

iscsiadm -m node --targetname "iqn.2001-04.com.example:storage.lun1" --portal "192.168.0.102:3260" --logout

iscsiadm -m node --targetname "iqn.2001-04.com.example:storage.lun1" --portal "192.168.0.102:3260" --login

### Then run...

vgscan

Xen Live Migration Of An LVM-Based Virtual Machine With iSCSI On Debian Lenny

#### server2:~# vgscan

```
Reading all physical volumes. This may take a while...
Found volume group "vg_xen" using metadata type lvm2
Found volume group "vg0" using metadata type lvm2
server2:~#
```

... and...

vgchange -a y

```
server2:~# vgchange -a y
0 logical volume(s) in volume group "vg_xen" now active
2 logical volume(s) in volume group "vg0" now active
server2:~#
```

... to activate the *vg\_xen* volume group on *server2*.

# **5** Creating Virtual Machines

We will use <u>xen-tools</u> to create virtual machines. xen-tools make it very easy to create virtual machines - please read this tutorial to learn more: <u>http://www.howtoforge.com/xen\_tools\_xen\_shell\_argo</u>.

Now we edit /etc/xen-tools/xen-tools.conf. This file contains the default values that are used by the xen-create-image script unless you specify other values on the command line. I changed the following values and left the rest untouched:

server1/server2:

```
vi /etc/xen-tools/xen-tools.conf
```

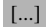

 $lvm = vg\_xen$ [...] dist = lenny # Default distribution to install. [...] gateway = 192.168.0.1 netmask = 255.255.255.0broadcast = 192.168.0.255 [...] passwd = 1[...] = /boot/vmlinuz-`uname -r` kernel = /boot/initrd.img-`uname -r` initrd [...] mirror = http://ftp.de.debian.org/debian/ [...]  $serial_device = hvc0$ [...] disk device = xvda[...]

Make sure that you uncomment the lvm line and fill in the name of the volume group on the shared storage ( $vg\_xen$ ). At the same time make sure that the *dir* line is commented out!

*dist* specifies the distribution to be installed in the virtual machines (Debian Lenny) (there's a comment in the file that explains what distributions are currently supported).

The *passwd* = 1 line makes that you can specify a root password when you create a new guest domain.

In the *mirror* line specify a Debian mirror close to you.

Make sure you specify a gateway, netmask, and broadcast address. If you don't, and you don't specify a gateway and netmask on the command line when using xen-create-image, your guest domains won't have networking even if you specified an IP address!

It is very important that you add the line *serial\_device* = *hvc0* because otherwise your virtual machines might not boot properly!

Now let's create our first guest domain, vm1.example.com, with the IP address 192.168.0.103:

### server1:

xen-create-image --hostname=vm1.example.com --size=4Gb --swap=256Mb --ip=192.168.0.103 --memory=128Mb --arch=amd64 --role=udev

server1:~# xen-create-image --hostname=vm1.example.com --size=4Gb --swap=256Mb --ip=192.168.0.103 --memory=128Mb --arch=amd64 --role=udev

### General Information

| - | - | - | - | - | - | - | - | - | - | - | - | - | - | - | - | - | - | - | - |
|---|---|---|---|---|---|---|---|---|---|---|---|---|---|---|---|---|---|---|---|

| Hostname     | : | <pre>vm1.example.com</pre> |         |                |
|--------------|---|----------------------------|---------|----------------|
| Distribution | : | lenny                      |         |                |
| Partitions   | : | swap                       | 256Mb   | (swap)         |
|              |   | /                          | 4Gb     | (ext3)         |
| Image type   | : | full                       |         |                |
| Memory size  | : | 128Mb                      |         |                |
| Kernel path  | : | /boot/vmlinuz-2            | .6.26-1 | l-xen-amd64    |
| Initrd path  | : | /boot/initrd.img           | g-2.6.2 | ?6-1-xen-amd64 |

Networking Information

IP Address 1 : 192.168.0.103 [MAC: 00:16:3E:4D:61:B6]
Netmask : 255.255.0
Broadcast : 192.168.0.255
Gateway : 192.168.0.1

Creating swap on /dev/vg\_xen/vm1.example.com-swap Done

Creating ext3 filesystem on /dev/vg\_xen/vml.example.com-disk Done Installation method: debootstrap Done

Running hooks

Done

Role: udev

File: /etc/xen-tools/role.d/udev
Role script completed.

```
Creating Xen configuration file
Done
Setting up root password
Enter new UNIX password:
Retype new UNIX password:
passwd: password updated successfully
All done
```

```
Logfile produced at:
    /var/log/xen-tools/vm1.example.com.log
server1:~#
```

As you see, the command has created two new logical volumes in the vg\_xen volume group, /dev/vg\_xen/vm1.example.com-disk and /dev/vg\_xen/vm1.example.com-swap.

There should now be a configuration file for the vm1.example.com Xen guest in the /etc/xen directory, vm1.example.com.cfg. Because we want to migrate the Xen guest from server1 to server2 later on, we must copy that configuration file to server2:

scp /etc/xen/vm1.example.com.cfg root@server2.example.com:/etc/xen/

Now we can start vml.example.com:

xm create /etc/xen/vml.example.com.cfg

## 5.1 Moving Existing Virtual Machines To The vg\_xen Volume Group

If you want to do live migration for existing virtual machines that are not stored on the iSCSI shared storage, you must move them to the  $vg\_xen$  volume group first. You can do this with dd, no matter if the guests are image- or LVM-based. This tutorial should give you the idea how to do this: <u>Xen: How to</u> <u>Convert An Image-Based Guest To An LVM-Based Guest</u>

# 6 Live Migration Of vm1.example.com From server1 To server2

To check if the live migration is really done "live", i.e. without interruption of the guest, you can log into vml.example.com (e.g. with SSH) and ping another server:

vm1.example.com:

ping google.com

This will ping google.com until you press CTRL + C. The pinging should continue even during the live migration.

### server1:

xm list

should show that *vm1.example.com* is currently running on *server1*:

server1:~# xm list

| Name     | ID | Mem VC | CPUs | State    | Time(s) |
|----------|----|--------|------|----------|---------|
| Domain-0 | 0  | 3628   | 2    | <i>r</i> | 115.6   |

Xen Live Migration Of An LVM-Based Virtual Machine With iSCSI On Debian Lenny

 vml.example.com
 1
 128
 1
 -b--- 2.4

 server1:~#
 1
 128
 1
 -b--- 2.4

Before we migrate the virtual machine to *server2*, we must make sure that /dev/vg\_xen/vm1.example.com-disk and /dev/vg\_xen/vm1.example.com-swap are available on *server2*:

### server2:

lvdisplay

### server2:/etc/xen# lvdisplay

| Logical volume     |                                        |
|--------------------|----------------------------------------|
| LV Name            | /dev/vg_xen/vm1.example.com-swap       |
| VG Name            | vg_xen                                 |
| LV UUID            | ubgqAl-YSmJ-BiVl-YLKc-t4Np-VPl2-WG5eFx |
| LV Write Access    | read/write                             |
| LV Status          | NOT available                          |
| # open             | 1                                      |
| LV Size            | 256.00 MB                              |
| Current LE         | 64                                     |
| Segments           | 1                                      |
| Allocation         | inherit                                |
| Read ahead sectors | auto                                   |
| - currently set to | 256                                    |
| Block device       | 254:3                                  |
|                    |                                        |

--- Logical volume ---

| LV | Name         | /dev/vg_xen/vm1.example.com-disk       |
|----|--------------|----------------------------------------|
| VG | Name         | vg_xen                                 |
| LV | UUID         | 4zNxf2-Pt16-cQ06-sqmt-kfo9-uSQY-55WN76 |
| LV | Write Access | read/write                             |
| LV | Status       | NOT available                          |

| # open             | 1       |
|--------------------|---------|
| LV Size            | 4.00 GB |
| Current LE         | 1024    |
| Segments           | 1       |
| Allocation         | inherit |
| Read ahead sectors | auto    |
| - currently set to | 256     |
| Block device       | 254:2   |

--- Logical volume ---

| LV Name            | /dev/vg0/root                          |
|--------------------|----------------------------------------|
| VG Name            | vg0                                    |
| LV UUID            | aQrAHn-ZqyG-kTQN-eYE9-2QBQ-IZMW-ERRvqv |
| LV Write Access    | read/write                             |
| LV Status          | available                              |
| # open             | 1                                      |
| LV Size            | 100.00 GB                              |
| Current LE         | 25600                                  |
| Segments           | 1                                      |
| Allocation         | inherit                                |
| Read ahead sectors | auto                                   |
| - currently set to | 256                                    |
| Block device       | 254:0                                  |

| Logical volume  |                                        |
|-----------------|----------------------------------------|
| LV Name         | /dev/vg0/swap_1                        |
| VG Name         | vg0                                    |
| LV UUID         | 9gXmOT-KP9j-21yw-gJPS-lurt-QlNK-WAL8we |
| LV Write Access | read/write                             |
| LV Status       | available                              |
| # open          | 1                                      |
| LV Size         | 1.00 GB                                |
| Current LE      | 256                                    |

| Segments           | 1       |
|--------------------|---------|
| Allocation         | inherit |
| Read ahead sectors | auto    |
| - currently set to | 256     |
| Block device       | 254:1   |

server2:/etc/xen#

As you see, the command shows <u>NOT available</u> for both volumes, so we must make them available:

| lvscan                                         |
|------------------------------------------------|
| lvchange -a y /dev/vg_xen/vm1.example.com-disk |
| lvchange -a y /dev/vg_xen/vm1.example.com-swap |

## Now they should be available:

lvdisplay

### server2:/etc/xen# lvdisplay

| Logical volume  |                                        |
|-----------------|----------------------------------------|
| LV Name         | /dev/vg_xen/vm1.example.com-swap       |
| VG Name         | vg_xen                                 |
| LV UUID         | ubgqAl-YSmJ-BiVl-YLKc-t4Np-VPl2-WG5eFx |
| LV Write Access | read/write                             |
| LV Status       | available                              |
| # open          | 1                                      |
| LV Size         | 256.00 MB                              |
| Current LE      | 64                                     |
| Segments        | 1                                      |

| Allocation         | inherit                                |
|--------------------|----------------------------------------|
| Read ahead sectors | auto                                   |
| - currently set to | 256                                    |
| Block device       | 254:3                                  |
|                    |                                        |
| Logical volume     |                                        |
| LV Name            | /dev/vg_xen/vm1.example.com-disk       |
| VG Name            | vg_xen                                 |
| LV UUID            | 4zNxf2-Pt16-cQ06-sqmt-kfo9-uSQY-55WN76 |
| LV Write Access    | read/write                             |
| LV Status          | available                              |
| # open             | 1                                      |
| LV Size            | 4.00 GB                                |
| Current LE         | 1024                                   |
| Segments           | 1                                      |
| Allocation         | inherit                                |
| Read ahead sectors | auto                                   |
| - currently set to | 256                                    |
| Block device       | 254:2                                  |
|                    |                                        |
| Logical volume     |                                        |
| LV Name            | /dev/vg0/root                          |
| VG Name            | vg0                                    |
| LV UUID            | aQrAHn-ZqyG-kTQN-eYE9-2QBQ-IZMW-ERRvqv |
| LV Write Access    | read/write                             |
| LV Status          | available                              |
| # open             | 1                                      |
| LV Size            | 100.00 GB                              |
| Current LE         | 25600                                  |
| Segments           | 1                                      |
| Allocation         | inherit                                |
| Read ahead sectors | auto                                   |

#### Xen Live Migration Of An LVM-Based Virtual Machine With iSCSI On Debian Lenny

| Block device       | 254:0                                  |
|--------------------|----------------------------------------|
| Logical volume     |                                        |
| LV Name            | /dev/vg0/swap_1                        |
| VG Name            | vg0                                    |
| LV UUID            | 9gXmOT-KP9j-21yw-gJPS-lurt-QlNK-WAL8we |
| LV Write Access    | read/write                             |
| LV Status          | available                              |
| # open             | 1                                      |
| LV Size            | 1.00 GB                                |
| Current LE         | 256                                    |
| Segments           | 1                                      |
| Allocation         | inherit                                |
| Read ahead sectors | auto                                   |
| - currently set to | 256                                    |
| Block device       | 254:1                                  |

### server2:/etc/xen#

xm list

should not list vm1.example.com yet on server2:

| server2:~# xm list |    |      |       |       |         |
|--------------------|----|------|-------|-------|---------|
| Name               | ID | Mem  | VCPUs | State | Time(s) |
| Domain-0           | 0  | 3633 | 2     | r     | 16.2    |
| server2:~#         |    |      |       |       |         |

## Now we can start the live migration:

### server1:

xm migrate --live vm1.example.com server2.example.com

During the migration, the pings on vml.example.com should continue which means that the guest is running even during the migration process.

## Afterwards, take a look at

|                                                              | xm list           |    |      |       |          |         |  |
|--------------------------------------------------------------|-------------------|----|------|-------|----------|---------|--|
|                                                              |                   |    |      |       |          |         |  |
| serv                                                         | er1.~# xm list    |    |      |       |          |         |  |
| Name                                                         |                   | מד | M⊖m  | VCPUs | State    | Time(s) |  |
| Doma                                                         | ain-0             | 0  | 3626 | 2     | r        | 118.2   |  |
| serv                                                         | ver1:~#           |    |      |       |          |         |  |
| As you see, vml.example.com isn't listed anymore on server1. |                   |    |      |       |          |         |  |
| Let's                                                        | check on server2: |    |      |       |          |         |  |
| <u>serve</u>                                                 | ə <u>r2:</u>      |    |      |       |          |         |  |
|                                                              | xm list           |    |      |       |          |         |  |
|                                                              |                   |    |      |       |          |         |  |
| serv                                                         | rer2:~# xm list   |    |      |       |          |         |  |
| Name                                                         |                   | ID | Mem  | VCPUs | State    | Time(s) |  |
| Doma                                                         | iin-0             | 0  | 3633 | 2     | <i>r</i> | 19.4    |  |
| vm1.                                                         | example.com       | 1  | 128  | 1     | p        | 0.0     |  |
| serv                                                         | ver2:~#           |    |      |       |          |         |  |
|                                                              |                   |    |      |       |          |         |  |

If everything went well, vm1.example.com should now be running on server2.

# 7 Links

- Xen: http://www.xensource.com/xen/
- Open-iSCSI: http://www.open-iscsi.org/
- iSCSI Enterprise Target: <u>http://iscsitarget.sourceforge.net/</u>
- Debian: http://www.debian.org/